## **Playstore account**

## Model Type: XCover 5

Adding personal email account to playstore on Samsung XCover5

## \*Once a personal email has been added it <u>CANNOT BE REMOVED</u> unless the phone is <u>wiped</u>, this would mean the phone has to be re-enrolled\*

To add a personal account on the playstore please follow the below steps:

- 1. Ensure the user is connected to **non** HSE Wifi
- 2. First click into the Playstore
- 3. Click on the profile circle in the top right corner
- 4. Select Google account
- 5. Select Add account
- 6. Sign into your personal email account

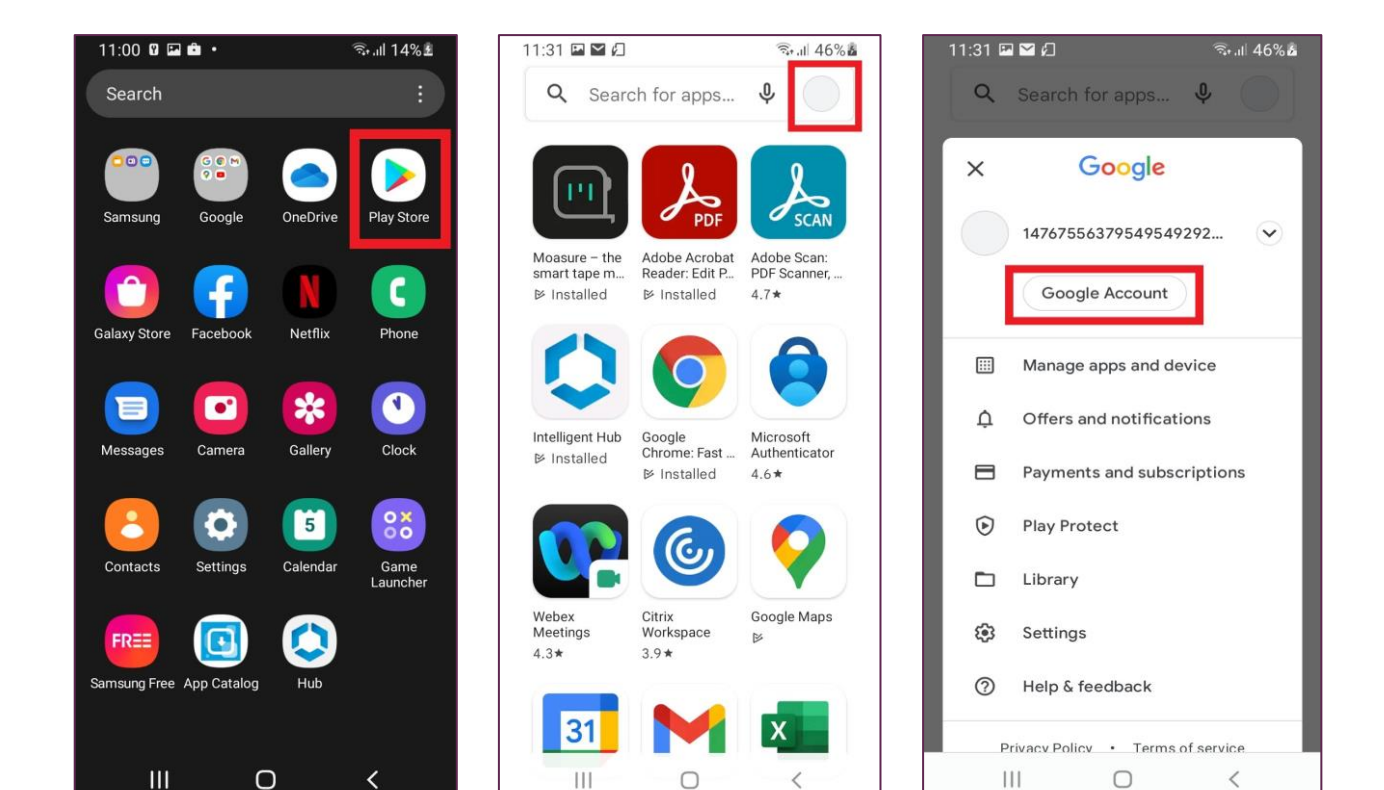

Last Saved: 14/07/2022 11:57 Last Saved By: Gough, Rachael, Vodafone (External)

| 11:37 🖬 🕊 🛤 🔹 🤋 🕯 🖘 🖘 🖘                                                             | 11:53 🎽 🎽 🖬 🔹                        | জি.all 76% |
|-------------------------------------------------------------------------------------|--------------------------------------|------------|
| 🔍 Search for apps 🎐 💮                                                               |                                      |            |
|                                                                                     | Google                               |            |
|                                                                                     | Sign in                              |            |
|                                                                                     | with your Google Account. Learn more |            |
| Moasure – the Adobe Acrobat Adobe Scan:<br>smart tape m Reader: Edit P PDF Scanner, |                                      |            |
|                                                                                     | Email or phone                       |            |
| No account on this device                                                           | Forgot email?                        |            |
| Add one now or use<br>myaccount.google.com to manage                                |                                      |            |
| some settings without an account.                                                   | Create account                       |            |
| Cancel Add account                                                                  |                                      |            |
|                                                                                     |                                      |            |
| Webex Citrix Google Maps<br>Meetings Workspace Be                                   |                                      |            |
| 4.3* 3.9*                                                                           |                                      |            |
| 31 🚩 🗶                                                                              |                                      | Next       |
| III O <                                                                             | III O                                | <          |

If the new profile doesn't show up automatically please follow the steps below to change the account:

- 1. Click on the profile circle in the top right corner
- 2. Click on the downward arrow
- 3. Select the personal account you just added
- 4. The Appstore will then show up like below
- 5. To download apps not shown on home page *e.g WhatsApp*, just search for them using the search bar

| 11:31 🖬 🖬 🖉                                                                                                | 146% 📓 13:18 🖾 🖬 🕨 🔹 🖄 👘 🖬 74% 着  | 13:18 🖬 🎽 🗭 🔹 🗟 🖘 🗟 🖘 👘                   | 13:18 🖬 🎽 🕨 🔹 😤 🗤 74% 🕯                                    |
|----------------------------------------------------------------------------------------------------|-----------------------------------|-------------------------------------------|------------------------------------------------------------|
| Q Search for apps ♀                                                                                        | Q Search for apps V               | Q Search for apps 🌵 🔵                     | Q Search for apps 🌵 🚺                                      |
|                                                                                                    | x Google                          | x Google                                  | For you Top charts Children                                |
|                                                                                                    | 02571716864250227200 🕞            | 02571716864250227200                      | Welcome to Google Play<br>Browse our most popular apps →   |
| Moasure – the Adobe Acrobat Adobe S<br>smart tape m Reader: Edit P PDF Sca<br>⊯ Installed ⊯ Installed 4.7★ | Google Account                    | Google Account                            |                                                            |
|                                                                                                    | Manage apps and device            | (1)                                       | Messenger Truecaller: Twitter Sr<br>Caller ID & Block 200+ |
| Intelligent Hub Google Microso                                                                             | t Offers and notifications        | 음+ Add another account                    | 3.5 <b>×</b> 3.7 <b>×</b> 4.6 <b>★</b>                     |
| ➢ Installed Sinone, Past Autent<br>➢ Installed 4.6★                                                        | Payments and subscriptions        | <b>2</b> ⇔ Manage accounts on this device | Ads · Suggested for you                                    |
| ) 👩 🏹                                                                                                    | Play Protect                      | III Manage apps and device                |                                                            |
| Webex Citrix Google                                                                                        | Library                           |                                           | TikTok FREE NOW Just Eat Ireland Sp                        |
| Meetings Workspace ⊯<br>4.3★ 3.9★                                                                          | Settings                          | Payments and subscriptions                | 4.5★ (mytaxi) - Order Takea an<br>4.4★ 4.6★ 4.             |
| 21 🔰 🔽                                                                                                    | ⑦ Help & feedback                 | Play Protect                              |                                                            |
|                                                                                                    | Privacy Policy • Terms of service |                                           | Games Apps Movies Books                                    |
| Google Gmail Microso                                                                                       | III O <                           | III O <                                   |                                                            |

Last Saved: 14/07/2022 11:57

Last Saved By: Gough, Rachael, Vodafone (External)